## macOS ICIN SAFE EXAM BROWSER (SEB) KURULUMU

SEB sınav esnasında bilgisayarda sınav dışında herhangi başka bir sekme veya sayfa açılmasını engelleyen bir tarayıcıdır. Ara sınavlarınızı ve final sınavınızı alabilmek için SEB'in sınavda kullanacağınız bilgisayarda yüklü olması gerekmektedir. Kurulum için aşağıdaki adımları takip ediniz:

1. Arama motorunuza "safe exam browser mac" yazın ve safexambrowser.org sitesine gidin

(Google'da ilk çıkan sonuç).

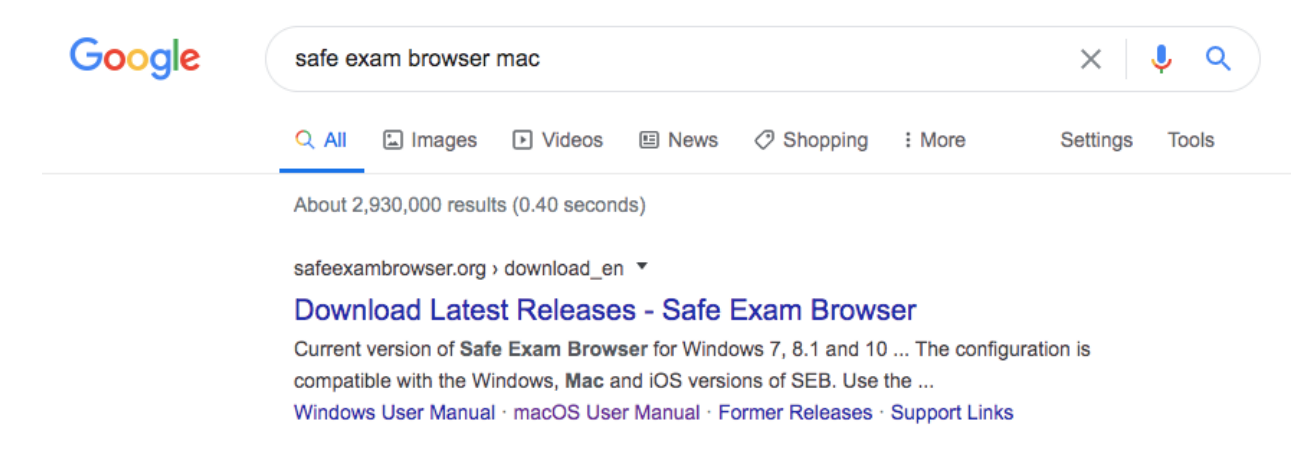

2. Macos için olan versiyonu indirin.

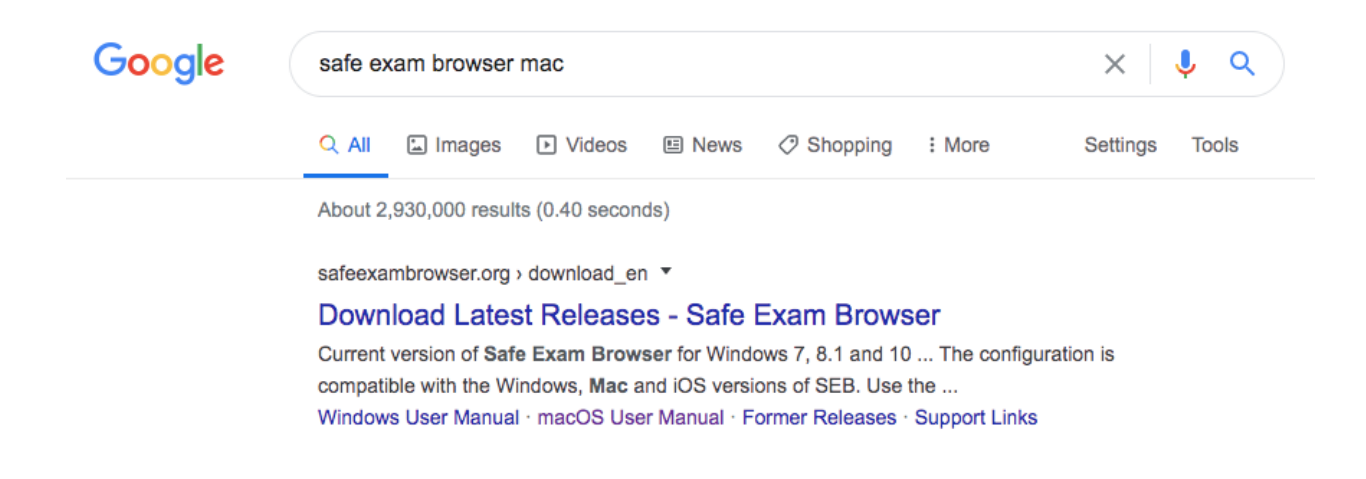

3. Açılan pencerede Safe Exam Browser simgesini Applications/Uygulamalar dosyasının içine sürükleyin.

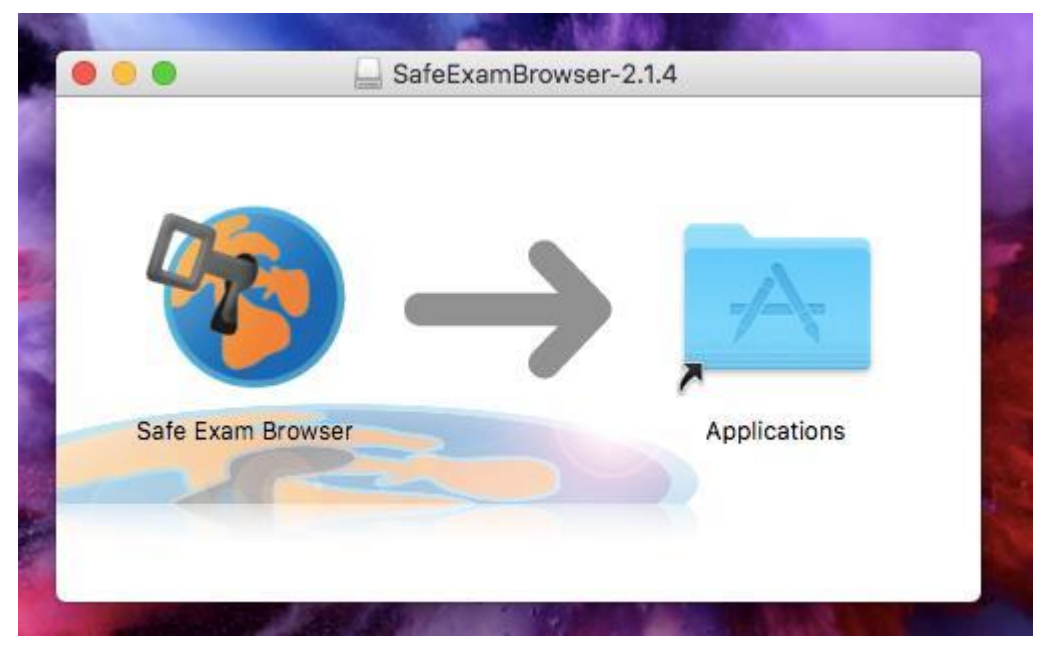

4. Applications/Uygulamalar dosyasının içinden Safe Exam Browser uygulamasını açın.

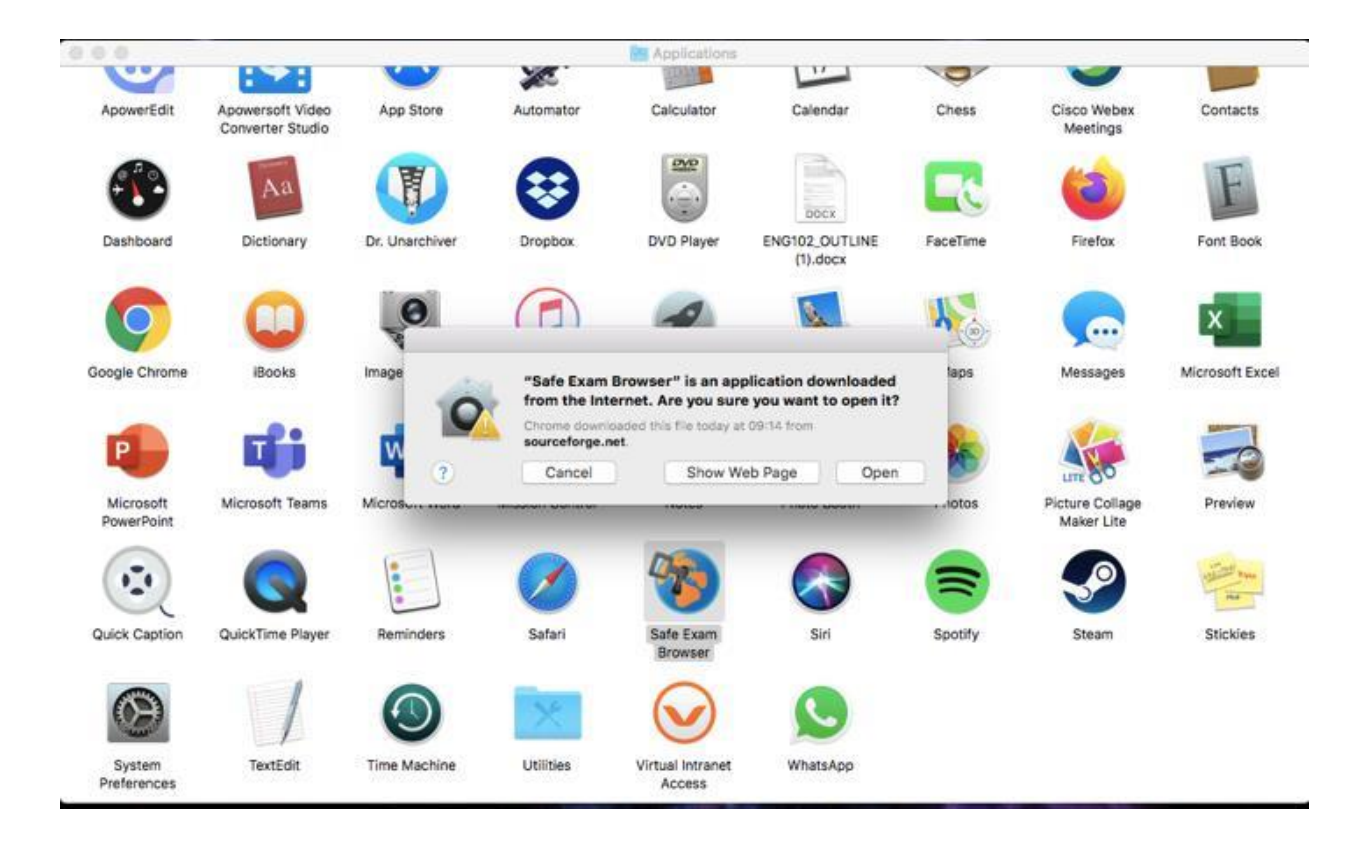

5. Uygulama açıldığında üstte, Apple logosunun yanında SafeExamBrowser yazan yere tıklayın ve açılan menüden "Preferences" seçin.

ÖNEMLİ NOT: Sayfa tam ekran modunda olmamalı, yoksa SafeExamBrowser yazısını göremezsiniz.

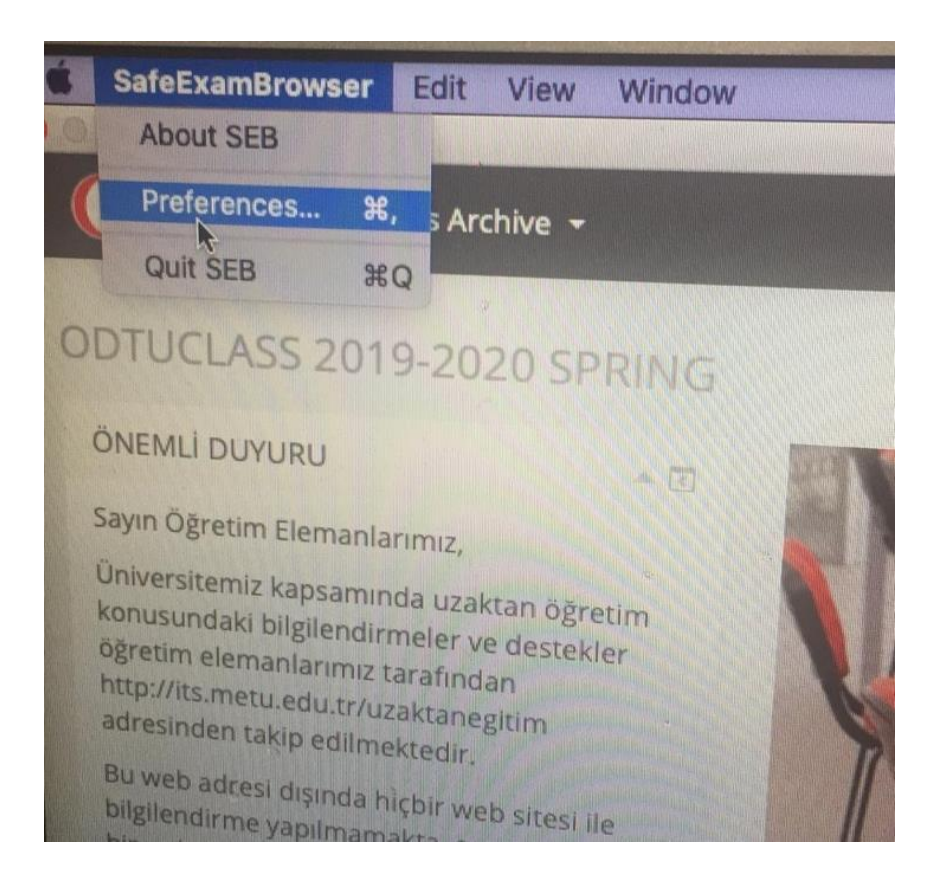

6. Açılan küçük pencerede "**Start URL**" kısmına https://odtuclass.metu.edu.tr yazın ve aşağıda "Restart SEB" butonuna basın. Daha sonra çıkan küçük pencerede "Apply" tuşuna basın.

| Image: Second system       Local Client Settings       Image: Second system       Image: Second system <t< th=""><th>Applications Network Security</th><th></th></t<> | Applications Network Security |         |
|----------------------------------------------------------------------------------------------------|-------------------------------|---------|
| Start URL https://odtuclass.metu.edu.tr                                                                                                    |                               |         |
|                                                                                                    | Paste from saved clipboard    |         |
| Administrator password                                                                                                    |                               |         |
| Confirm administrator password                                                                                                    |                               |         |
| <ul> <li>Allow user to quit SEB</li> <li>Ignore exit keys (Win)</li> </ul>                                                                                                    |                               |         |
| Quit/unlock password<br>Confirm quit/unlock password                                                                                                    |                               |         |
| About ? Quit                                                                                                    | Restart SEB                   | <u></u> |

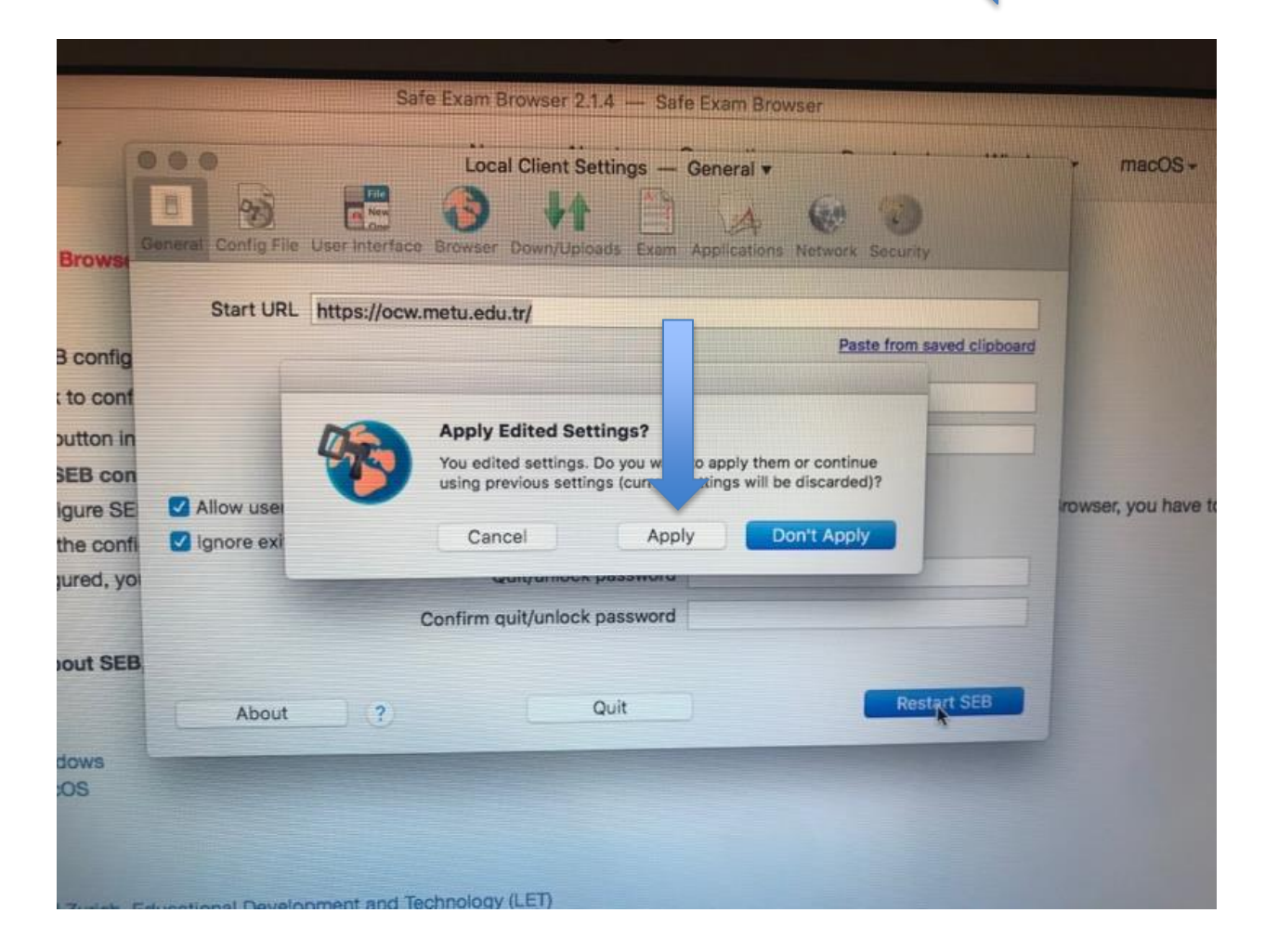

7. Sağ üst köşede bulunan "log in" kısmından kullanıcı adı ve parolanızla giriş yapın.

|                                                                                                    | You are not logged in | ı. ( <b></b> |
|----------------------------------------------------------------------------------------------------|-----------------------|--------------|
|                                                                                                    |                       |              |
|                                                                                                    |                       | - T          |
|                                                                                                    | Username              |              |
|                                                                                                    | -01b                  |              |
|                                                                                                    | Password              |              |
|                                                                                                    | •••••                 |              |
|                                                                                                    | Remember username     |              |
| Welcome to ODTÜClass. This site serves as the learning management system for ODTÜ.                                                                                                    | Log in                |              |
| You can login to ODTÜClass with your METU user-id and password. At the beginning of each<br>semester all courses will be added to ODTÜClass and all instructors will be authorized for their                                                                                                    | Lost password?        |              |
| course(s). Students will be added to their courses throughout the semester as the system is<br>synchronized with Student Affairs Information System (OIBS).                                                                                                    |                       |              |
| ODTÜClass offers rich learning and communication tools to faculty members and students. You can<br>manage several activities such as sharing sources, requesting assignments and Turnitin assigments in<br>which it is possible to check plagiarism, sharing quizzes, sending e-mail and more. Also, you can use<br>gradebook to grade students' academic activities and announce their grades. |                       |              |
| For the disclosure text for Personal Data Protection for distance learning please click HERE.                                                                                                    |                       |              |